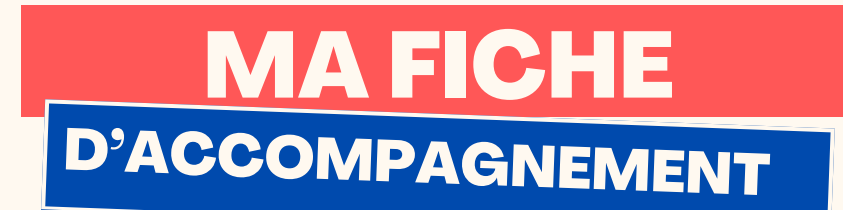

## Comment: Répondre à un e-mail avec Icloud?

## Etape 1:

Cliquer sur l'e-mail auquel vous souhaitez répondre :

| < | iCloud                                                                                                    | Modifier                      |
|---|----------------------------------------------------------------------------------------------------|-------------------------------|
|   | Réception                                                                                                    |                               |
| • | JD Sports<br>Nouvelle démarque ≽                                                                                                    | 08:53 >                       |
| • | Privé by Zalando<br>G-Star Plus, G-Star & Bugatti   Des réduction                                                                                                 | 07:42 )<br>ns à ne            |
|   | noreply@caisse-epargne.fr<br>[1461556755] Vous avez reçu un nouveau do<br>Madame, Monsieur, Nous vous informons de l<br>dispective dus desurgats a celevas popula | 06:24 ><br>cument<br>a mise à |
|   | noreply@caisse-epargne.fr<br>[1461550553] Vous avez reçu un nouveau do                                                                                            | 06:23 >                       |
| • | Service client<br>Votre colis ID#89919393 va être retourné                                                                                                    | 02:11                         |
| • | Privé by Zalando<br>Impossible de se tromper avec ces nouveauté                                                                                                   | hier )<br>s                   |
| • | Marc de Meilleurtaux<br>Etienne, dormir plus : c'est bien pour vous, pa                                                                                           | hier )<br>s pour v            |
|   | Belling du courrier                                                                                                    |                               |

| Insère ton logo juste ici | i ;) |
|---------------------------|------|
| PAGE1                     |      |

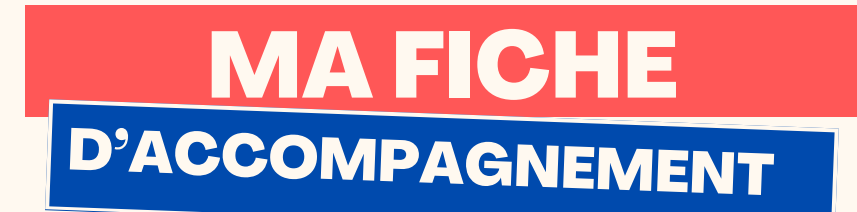

## Etape 2 :

Le contenu de l'e-mail choisi doit alors s'afficher comme

ci-dessous, afin de répondre, sélectionner la flèche en bas

de l'écran:

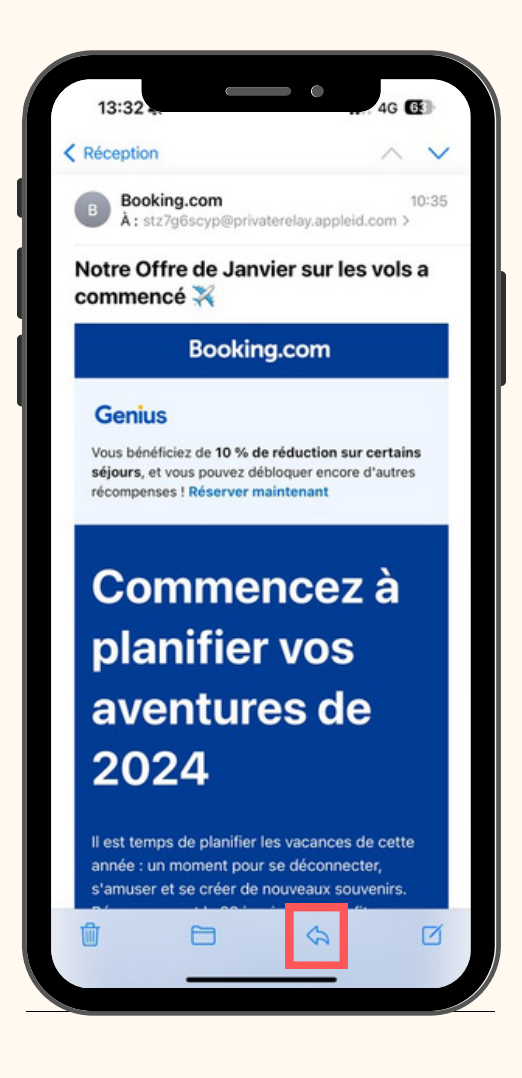

| Insère ton logo juste ici ;) |
|------------------------------|
| PAGE 2                       |

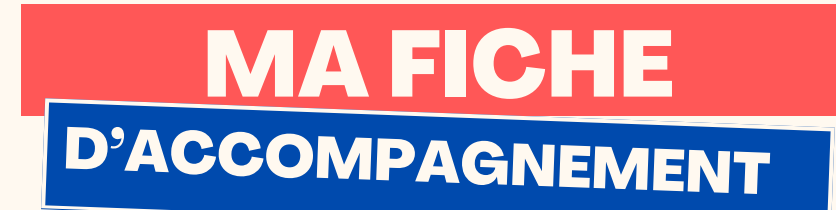

# Etape 3 :

## Sélectionner "répondre":

| Réception                                                                                                    | ~ ~                                                                     |
|----------------------------------------------------------------------------------------------------|-------------------------------------------------------------------------|
| B Booking.com<br>À : stz7g6scyp@privatere                                                                                                    | 10:35<br>elay.appleid.com >                                             |
| lotre Offre de Janvie<br>commencé 💥                                                                                                    | r sur les vols a                                                        |
| Booking.c                                                                                                    | com                                                                     |
| C                                                                                                    |                                                                         |
| Genius                                                                                                    |                                                                         |
| Vous bénéficiez de 10 % de réc<br>séjours, et vous pouvez déblog                                                                                                    | duction sur certains                                                    |
| sejours, et rous pourez debiog                                                                                                    | puer encore a datres                                                    |
| recompenses ! Réserver maint                                                                                                    | tenant                                                                  |
| Booking.com                                                                                                    | tenant                                                                  |
| Booking.com<br>Réservez votre vol avant le                                                                                                    | e 28 janvier pour p                                                     |
| B Booking.com<br>Réservez votre vol avant le                                                                                                    | e 28 janvier pour p                                                     |
| Booking.com<br>Réservez votre vol avant lo                                                                                                    | e 28 janvier pour p                                                     |
| Booking.com<br>Réservez votre vol avant le<br>Répondre                                                                                                    | e 28 janvier pour p<br>Répondre à tous                                  |
| Répondre                                                                                                    | e 28 janvier pour p<br>Répondre à tous                                  |
| Booking.com<br>Réservez votre vol avant le<br>Répondre                                                                                                    | e 28 janvier pour p<br>Répondre à tous                                  |
| Répondre                                                                                                    | e 28 janvier pour p X<br>Répondre à tous<br>Corbeille                   |
| Réserver maint<br>B Booking.com<br>Réservez votre vol avant le<br>Répondre<br>Transférer<br>Rappel                                                                      | tenant<br>e 28 janvier pour p<br>Répondre à tous<br>Corbeille<br>(2)    |
| Répondre<br>Répondre<br>Rappel<br>Marquer d'un drapeau                                                                                                    | e 28 janvier pour p X<br>Répondre à tous<br>Corbeille                   |
| Réserver voire voi avant le<br>Réserver voire voi avant le<br>Répondre<br>Transférer<br>Rappel<br>Marquer d'un drapeau                                                  | tenant<br>e 28 janvier pour p<br>Répondre à tous<br>Corbeille<br>@<br>P |
| Réserver voi avant le<br>Booking.com<br>Réservez votre voi avant le<br>Répondre<br>Transférer<br>Rappel<br>Marquer d'un drapeau<br>Marquer comme non lu                 | tenant e 28 janvier pour p Répondre à tous Corbeille                    |
| Réserver voi avant le<br>Réserver voire voi avant le<br>Réserver voire voi avant le<br>Répondre<br>Transférer<br>Rappel<br>Marquer d'un drapeau<br>Marquer comme non lu | tenant e 28 janvier pour p Répondre à tous Corbeille                    |

| Insère ton logo juste ici ;) |
|------------------------------|
| PAGE 3                       |

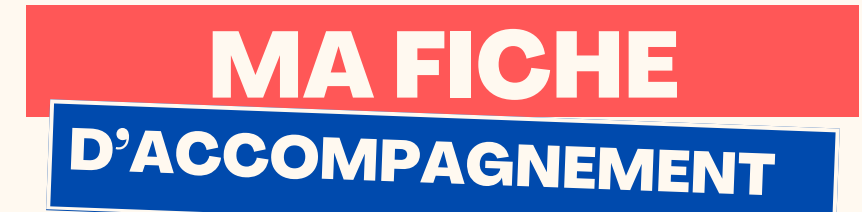

Etape 4 :

### Rédiger votre réponse au niveau de la case ci-dessous :

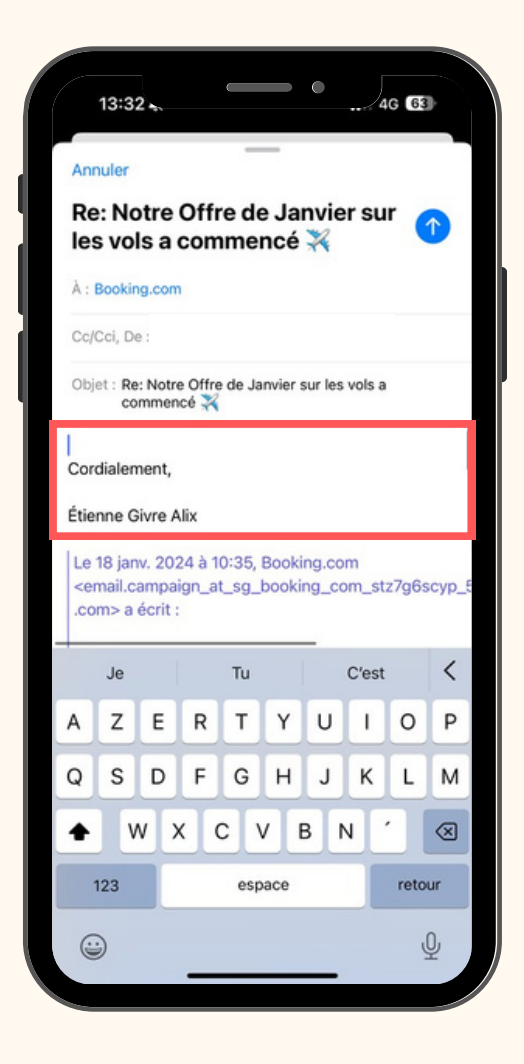

Insère ton logo juste ici ;) PAGE 4

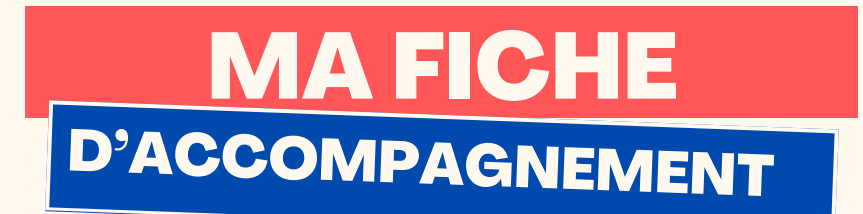

## Etape 5:

Afin d'envoyer votre e-mail, cliquez sur la flèche bleu en haut à droite :

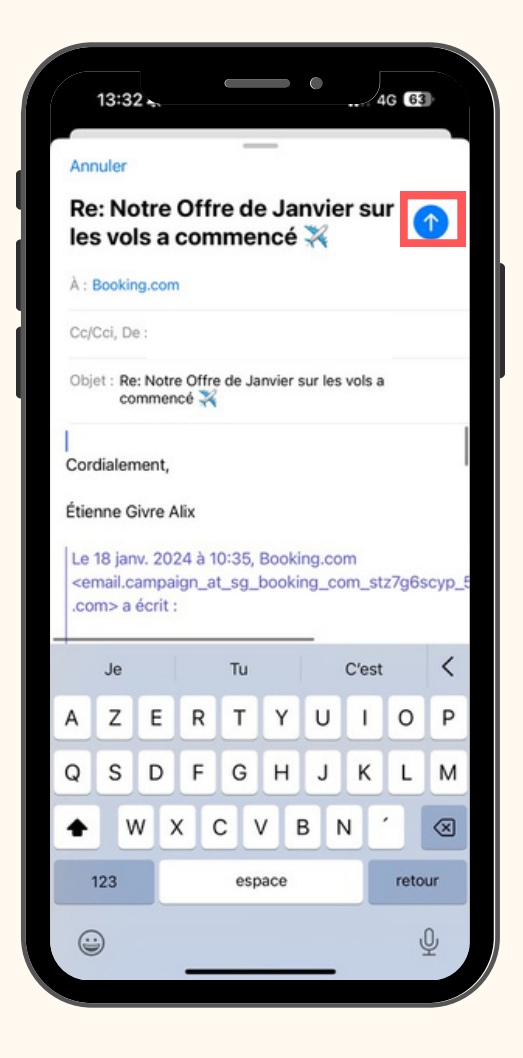

| Insère ton logo juste ici ;) |
|------------------------------|
| PAGE 5                       |